Revisar el correo electrónico que proporcionaron al obtener la ficha de aspirante; les enviaron el mensaje de bienvenida con la dirección de correo institucional y contraseña temporal que les corresponde (Ir hasta el final del mensaje).

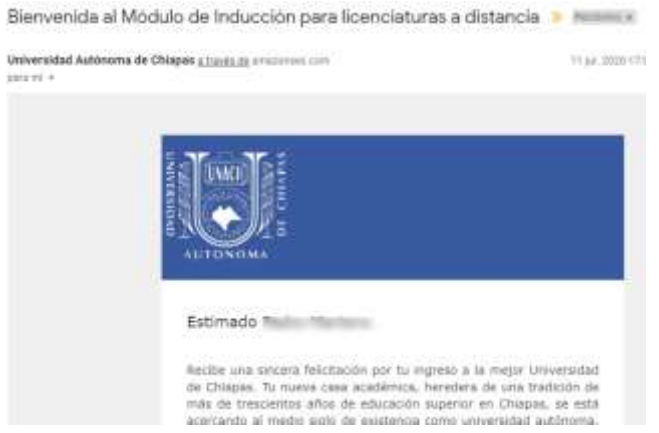

2. Abrir su navegador (de preferencia Google Chrome), e ingresar a <a href="https://gmail.com/">https://gmail.com/</a>, en la pantalla que se muestra ingresar su usuario y contraseña (si la cambiaron, ingresar la que eligieron; sino la temporal)

| G                                                       | oogle                                            |
|---------------------------------------------------------|--------------------------------------------------|
| Inicia                                                  | r sesión                                         |
| lr a                                                    | a Gmail                                          |
| - Correo electrónico o teléfono                         |                                                  |
| tu_usuario@unach.m                                      | x                                                |
| Has olvidado tu correo el                               | lectrónico?                                      |
| No es tu ordenador? Usa e<br>sesión de forma privada. M | el modo invitados para inicia<br>lás información |
| Crear cuenta                                            | Sigulent                                         |

3. Dar clic en siguiente e ingresar la contraseña que eligieron.

| <ul> <li>Introduce tu contr</li> </ul> | aseña ———— |   |
|----------------------------------------|------------|---|
|                                        |            | 0 |

4. Dar clic en siguiente para ingresar a su correo institucional

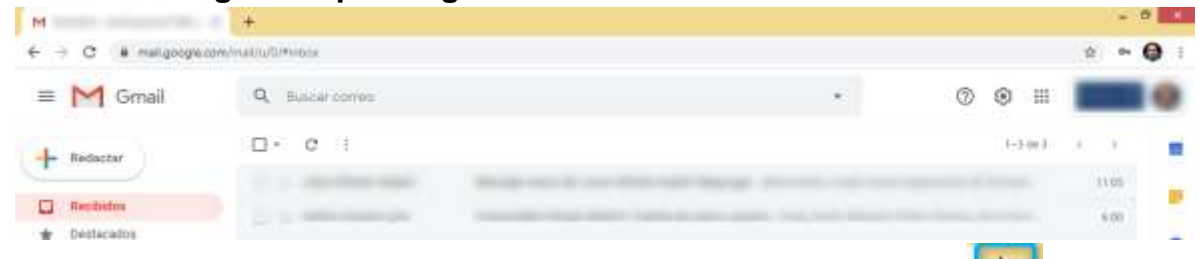

del

5. Luego abran una nueva pestaña dando clic en siguiente icono

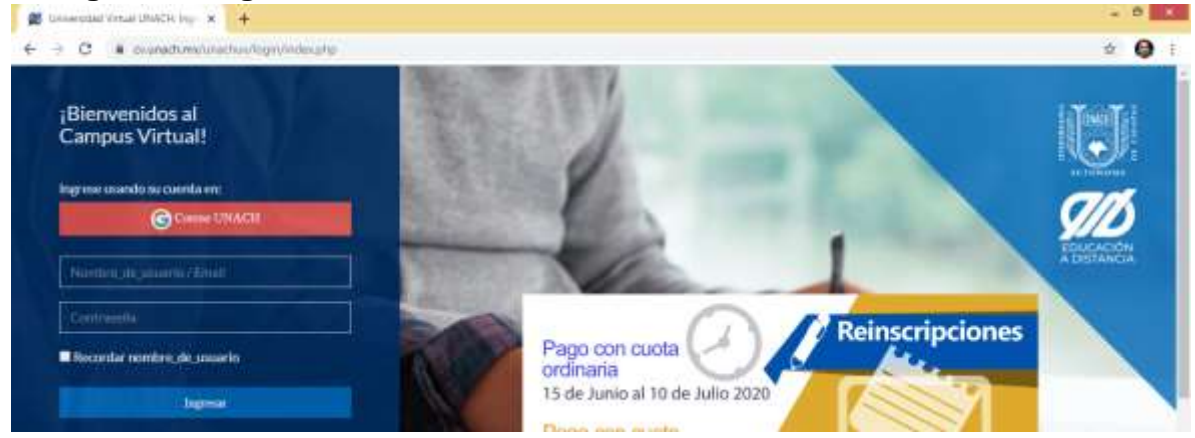

6. Luego dar clic en el botón "Correo UNACH", para ingresar a la plataforma.

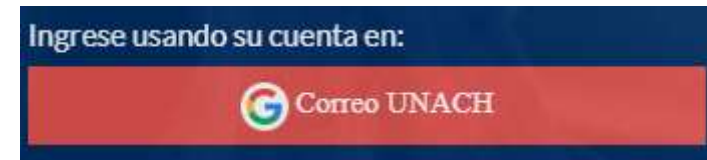

 En caso de tener más de una cuenta Gmail iniciada, se mostrará una lista; seleccionar la cuenta institucional que se nos asignó para ingresar.